## SETTING UP AN ACCOUNT ON IRS.GOV

- 1. Visit IRS.gov/account and click on the "Create or view your account" button.
- 2. Complete the process to create an account, or login if you already have one.
- 3. Once logged in locate the bold **Records** section on the right hand side of your Account Home screen. Click "View Tax Records" just under **Records**.
- 4. Click on the "Get Transcript" Button on the right hand side.
- 5. In the drop down menu next to "Select a reason you need a transcript" select Federal Tax.
- 6. Leave Customer File Number blank and click the GO button.
- 7. The next screen should allow you to choose which type of report and year you are looking for:
  - a. Return Transcripts provide information for the returns you have filed.
  - b. Account Transcripts provide payment/refund information and remaining balance owed.
  - c. Record of Account Transcript provides information from your return as well as payment/refund information and remaining balance owed.
  - d. Wage and Income Transcripts provide information related to income forms (W-2, 1099, etc.) filed with the IRS under your Social Security Number.